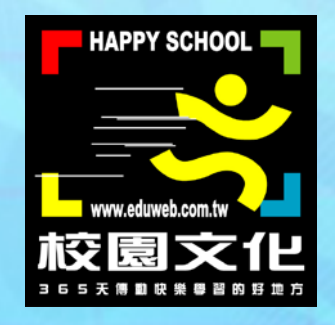

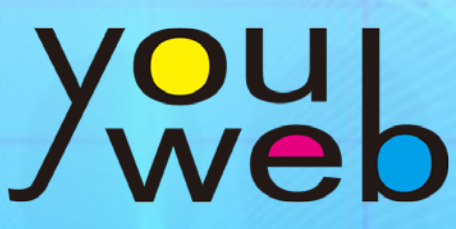

# 校園快優網

## 安裝說明

### (適用 Windows 伺服器環境)

文件版本: 20161227

| 日郭 |
|----|
|----|

| 一、 <b>系統簡介</b> 校園快優網系統介紹 | 3           |
|--------------------------|-------------|
| 二、伺服器環境需求校園快優網           | 運行需求的伺服器環境3 |
| 三、校園快優網版本說明 新舊版          | 反本簡述4       |
| 四、開始安裝校園快優網              | 5           |
| 步驟一、檔案複製                 | 5           |
| 步驟二、Mysql 資料庫設           | 定6          |
| 步驟三、快優網組態設定              | <u></u> 8   |
| 步驟四、修改 Apache 伺          | 服器設定11      |
| 步驟五、模組安裝                 | 12          |
| 版權聲明                     |             |

聯絡電話:(02)2659-8855

聯絡信箱:<u>service@eduweb.com.tw</u>

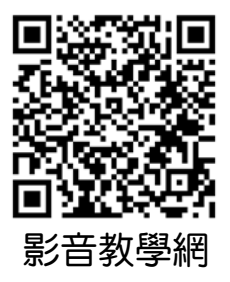

★官方網站(含影音教學):<u>http://youweb.eduweb.com.tw/official</u> ★諮詢服務網:<u>http://youweb.eduweb.com.tw/?home=ewebService</u> ★全省服務電話:<u>http://www.eduweb.idv.tw/edu/aboutus/sale/edu\_map.htm</u>

0000

0000

一、系統簡介

校園快優網為網站建置系統,需要建置在伺服器環境之上,例如 Windows、 Linux 伺服器。若您的機器是個人電腦,使用 Windows、Cent OS…等作 業系統,也可加裝合適的網頁伺服器,如 Windows 常見 Apache 虛擬網 頁伺服器(常見於 xampp、vertrigoServ 等免費整合套件,您可自行於網 路搜尋到相關資源),架設校園快優網。

\*由於 AppServ 免費安裝包內含的套件已許久未更新,因此不建議使用。

#### 二、伺服器環境需求

校園快優網的伺服器環境建議如下:

| 建議伺服器環境 | CentOS 5.X ~ 6.6 或 Windows NT |
|---------|-------------------------------|
| РНР     | PHP 5.1 以上 ~ PHP 5.5 以下       |
| MySQL   | MySQL 5.0 以上 ~ MySQL 5.2 以下   |

校園快優網需要的 PHP 函式庫如下:

| bz2 、calendar 、ftp 、gd 、iconv 、ldap 、 |
|---------------------------------------|
| mbstring < xml < zlib < PDO < mysql   |

\* 請檢查您的伺服器是否有安裝以上函式庫,才能正常使用校園快優網。 \* 如何查看已安裝的 PHP 函式庫:以 xampp 為例,請開啟瀏覽器,輸入 http://localhost/xampp,選擇左側選單的「phpinfo()」,即可看到已安裝 的 PHP 函式庫。

| Firefox VAMPP 1.8.2         | +                                      |                            |                                        |                          |
|-----------------------------|----------------------------------------|----------------------------|----------------------------------------|--------------------------|
| 🗲 🛞 localhost/xampp/        |                                        | ☆                          | ⊽ Cª 🚺 ▾ Google                        | P ■ + ☆                  |
| ↓ 最常瀏覽 () 新手上路 () 建議的網站     | () 網頁快訊圖庫                              |                            |                                        |                          |
|                             |                                        |                            |                                        |                          |
|                             | /IPP for Windo                         | WS English / Deutsch / Fra | ncais / Nederlands / Polski / Italianc | /Norwegian /Español / Ф文 |
|                             | ······································ | / Português (Brasil) /     | 日本語                                    |                          |
| ХАМРР                       | PCMath support                         |                            | onabled                                |                          |
| 1.8.2<br>[PHP: 5.4.22]      | BCMath Support                         |                            | enabled                                |                          |
| 又次:仰                        | Directive                              | Local Value                | Master Value                           |                          |
| 状态                          | bcmath.scale                           | 0                          | 0                                      |                          |
| 安全                          |                                        |                            |                                        |                          |
| 组件                          |                                        | h72                        |                                        |                          |
| Applications                |                                        | UZZ                        |                                        |                          |
| Php                         | BZip2 Support                          | Enabled                    |                                        |                          |
| phpinfo()                   | Stream Wrapper support                 | compress.bzip2://          |                                        |                          |
| 生命周期                        | Stream Filter support                  | bzip2.decompress, bz       | zip2.compress                          |                          |
| Instant Art<br>山谷海          | BZip2 Version                          | 1.0.6, 6-Sept-2010         |                                        |                          |
| HE H2/4                     |                                        |                            |                                        |                          |
| perlinfo()                  |                                        | calendar                   |                                        |                          |
| Guest Book                  |                                        |                            |                                        |                          |
| J2ee                        | Calendar support                       |                            | enabled                                |                          |
| Info                        |                                        |                            |                                        |                          |
| Tomcat examples             |                                        | Core                       |                                        |                          |
| Tools                       |                                        | Conc                       | 已安裝的 F                                 | PHP ふ式庙                  |
| phpMyAdmin<br>FileZilla ETP | PHP Version                            |                            |                                        |                          |
| Mail                        |                                        |                            |                                        |                          |
|                             | Directive                              | Local Value                | Master Value                           |                          |
| ©2002-2014<br>APACHE        | allow_url_fopen                        | On                         | On                                     |                          |
| FRIENDS                     | allow_url_include                      | Off                        | Off                                    |                          |

### 三、校園快優網版本説明

校園快優網由於 UTF-8 對於中文的支援更廣泛,現行的版本皆為 UTF-8, Big5 版本至 3.43 後不再維護及更新,建議升級至 UTF-8 版本。

### 四、開始安裝校園快優網

本說明以 Windows7 作業系統、xampp 伺服器套裝軟體進行安裝示範。伺服器準備好之後,就可以開始安裝校園快優網。

#### 步驟一、檔案複製

將 eweb 目錄, 複製到伺服器的網站目錄底下(例如 D:\xampp\htdocs)。

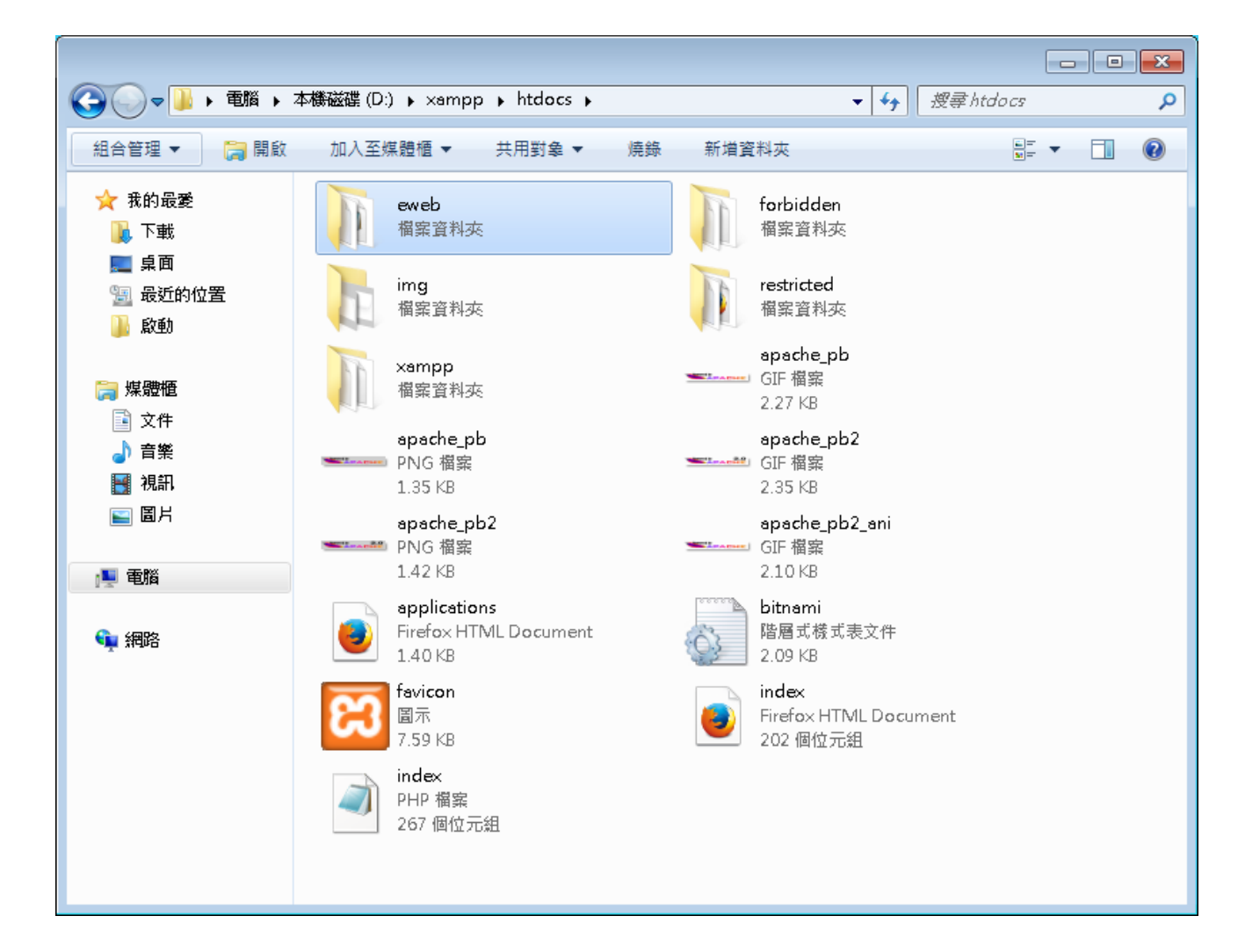

0

0

#### 步驟二、Mysql 資料庫設定

建議用 phpMyAdmin。開啟瀏覽器,網址列輸入「127.0.0.1/phpmyadmin」 (以本機為例),登入後新增校園快優網資料庫。

1. 建立新資料庫,名稱為 eweb。(資料庫編碼須為 UTF-8)

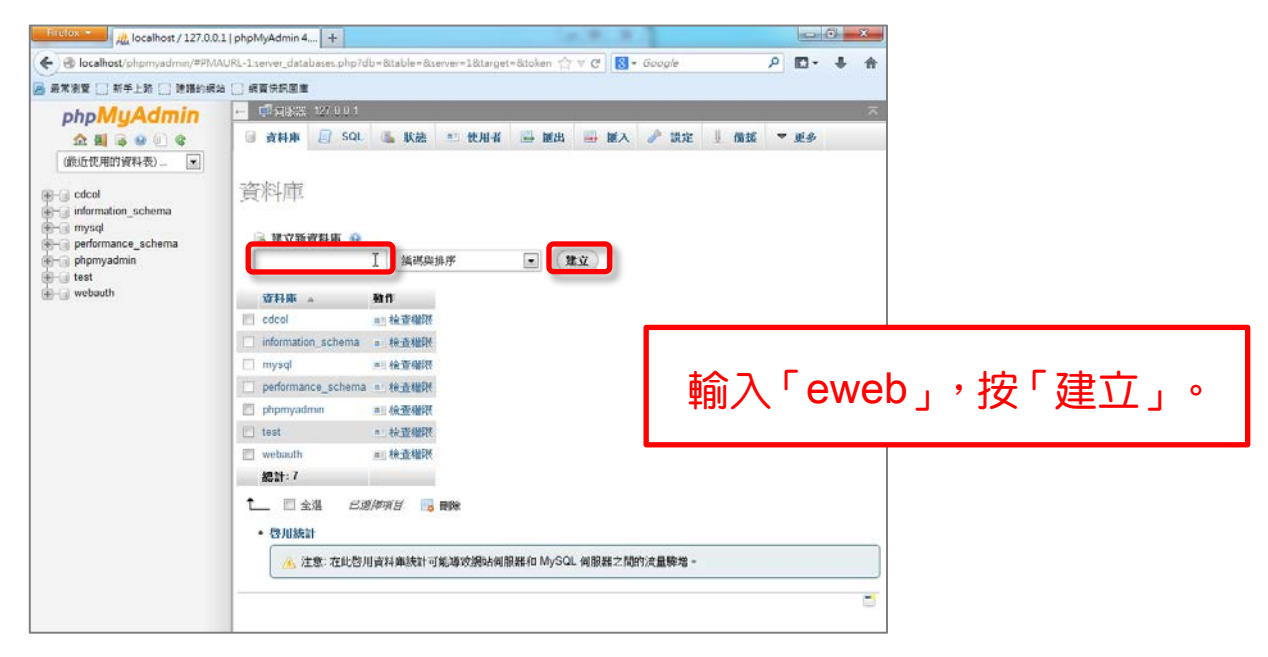

2. 將「安裝說明」資料夾內的 mysql.sql 檔案打開,將內容全選後複製。

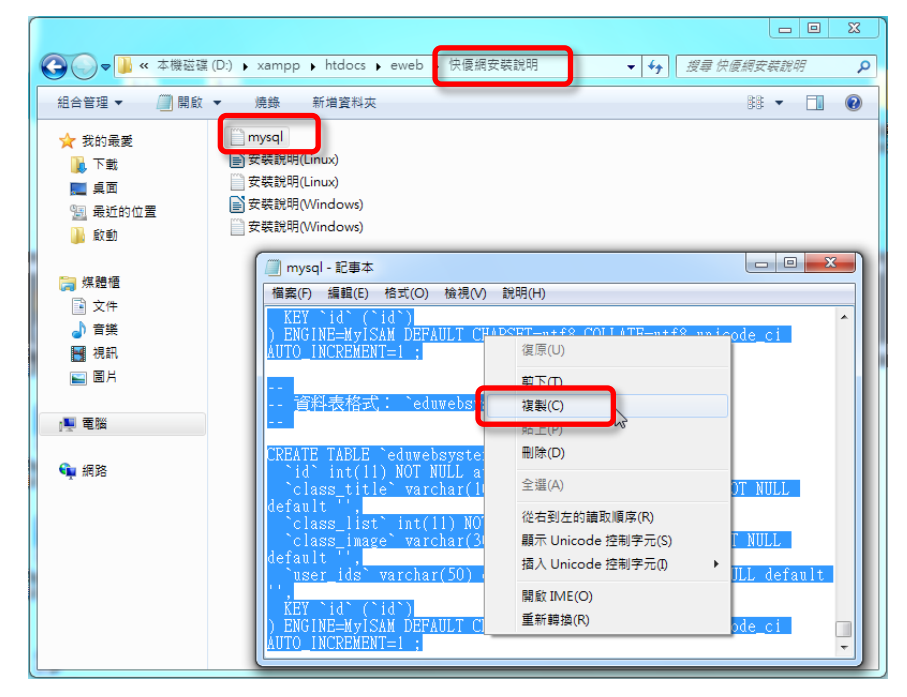

000

3. 回到 phpMyAdmin, 選擇 eweb 資料庫,按 SQL 選項,在欄位中貼上 剛才複製的內容,然後按「執行」。

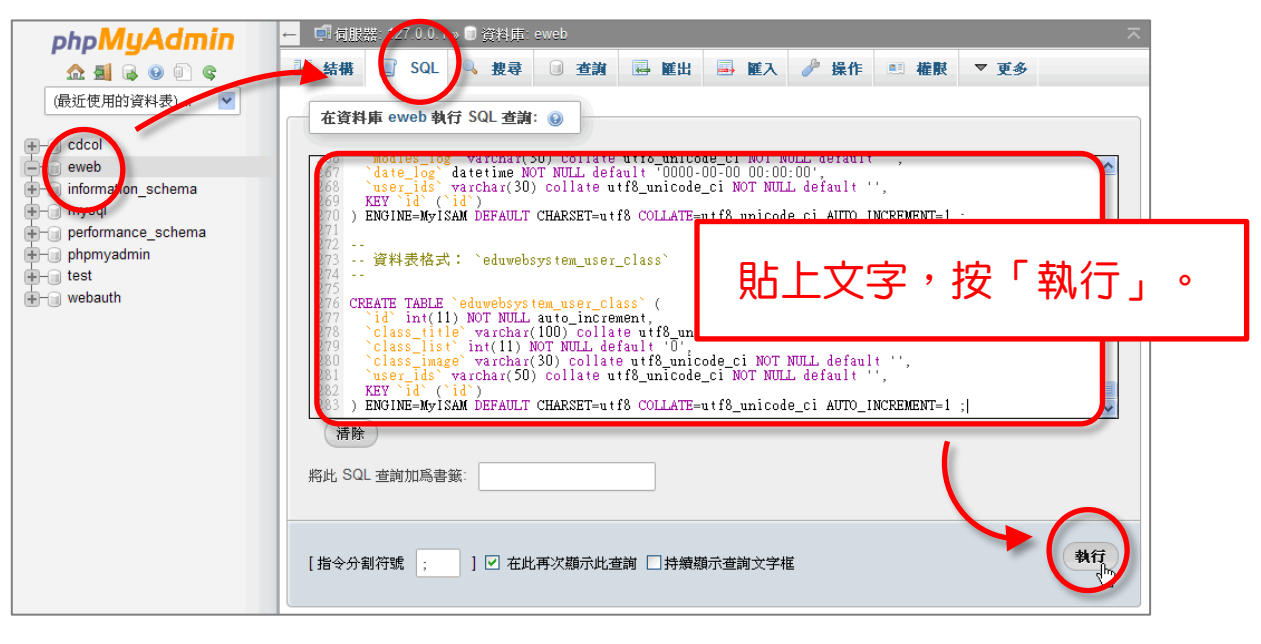

4. 執行完畢後,點一下 eweb 資料庫。看到此畫面表示資料庫匯入完成。

| Firefox 🔻 🚲 localhost / 127.0.0.1 , | ′eweb phpMyA +                                                                                                    |          | - F                | ×  |
|-------------------------------------|----------------------------------------------------------------------------------------------------|----------|--------------------|----|
| 🗲 🛞 localhost/phpmyadmin/#PMAU      | RL-6:db_structure.php?db=eweb&table=&server=1⌖=&toker 🏫 🛡 🤁 😿 - <i>Google</i>                                                                                                    |          | ₽ 🖸 - 🖡 1          | î  |
| 🧕 最常瀏覽 🗌 新手上路 🗌 建議的網站               | 詞目中的                                                                                                    |          |                    |    |
| php <b>MyAdmin</b>                  | ← 「引有服器: 127.0.0.1 > 3 資料庫: eweb                                                                                                    |          | ~                  | L. |
| 💁 🗐 😣 🗐 🐨                           | ▶ 1 結構 _ SQL <a>3. 投尋</a> <a>3 查詢</a> <a>1 通 確由</a> <a>2 使み</a> <a>2 使み</a> <a>2 使み</a> <a>2 使み</a> <a>2 使み</a> <a>2 使み</a> <a>2 使み</a> <a>2 使み</a> <a>2 (10 ± 10 ± 10 ± 10 ± 10 ± 10 ± 10 ± 10</a> | 權限 ▼     | 更多                 |    |
| (最近使用的資料表) 💌                        | 資料表 ▲ 動作                                                                                                    | 資型態      | 編碼與排序              |    |
|                                     |                                                                                                    | 科列       |                    |    |
| E-u eweb                            |                                                                                                    | 數<br>(i) |                    |    |
| +- infol-Aarlon_schema              | 📄 eduwebsystem_administrator 🔄 瀏覽 📝 結構 🤏 搜尋 🛂 新増 🚍 清空 🔤 删除                                                                                                    | 1 MyISAM | /l utf8_unicode_ci | 1  |
| + performance_schema                | □ aduvabasetom graune □ 淡雕 引动性描 ▲ 相寻 引动性 ■ 注於 ▲ 加险                                                                                                    | A MURAN  | 4 ut® unicodo ci   | d  |
| + phpmyadmin<br>+ test              | eduwebsystem_groups ■ 激度 产品牌 3 技存 予制 演用 2 ● 调标                                                                                                    | 0 MyISAN | 4 uttB unicode_ci  |    |
| + webauth                           | ■ eduwebsystem_nome ■ 激赞 Printing 3.54 子 和 1 一 月 1 ● mini                                                                                                    | 0 MyISAN | 4 utf8 unicode ci  | E  |
|                                     | ■ eduwebsystem_modules 副激覽 M 結構 ● 搜尋 計新増 ■ 清空 〇 删除                                                                                                    | 0 MyISAN | / utf8_unicode_ci  | 1  |
|                                     | ■ eduwebsystem_mydb 副第 通結構 및 搜尋 計新増 ∰ 清空 ☺ 删除                                                                                                    | 0 MyISAM | /l_utf8_unicode_ci |    |
|                                     | 📄 eduwebsystem_skin 🔄 瀏覽 📝 結構 🤏 搜尋 👫 新增 🚍 清空 🤤 删除                                                                                                    | 0 MyISAN | /l utf8_unicode_ci | 1  |
|                                     | 📄 eduwebsystem_skin_brk                                                                                                    | 0 MyISAM | / utf8_unicode_ci  |    |
|                                     | 📄 eduwebsystem_tool_movemsg 🗐 瀏覽 📝 結構 👒 搜尋 👫 新增 🚍 清空 🔿 删除                                                                                                    | 0 MyISAN | /1 utf8_unicode_ci |    |
|                                     | 📄 eduwebsystem_user_class 🔄 瀏覽 🎽 結構 🤄 搜尋 👫 新增 🚍 清空 😁 删除                                                                                                    | 0 MyISAM | /l utf8_unicode_ci |    |
|                                     | 🔲 eduwebsystem_web_modules 📄 瀏覽 📝 結構 🔍 搜尋 👫 新增 🚍 清空 🔤 删除                                                                                                    | 0 MyISAN | /l_utf8_unicode_ci |    |
|                                     | 11 張資料表 總計                                                                                                    | 1 InnoDB | latin1_swedish_ci  | i  |
|                                     |                                                                                                    |          |                    | 1  |
|                                     |                                                                                                    |          |                    |    |
|                                     | 🚔 預覽列印 💑 資料字典                                                                                                    |          |                    |    |
|                                     | 1 建立資料表                                                                                                    |          |                    | -  |
| •                                   |                                                                                                    |          | •                  |    |

0 0

#### 步驟三、快優網組態設定

請依照說明修改快優網的 configure.php 與 .htaccess 檔案。

 開啟 eweb 目錄下的 configure.php,檔案內每一行後面皆有註解。請 參考下圖標記處(黃色)修改各項雙引號內的內容。

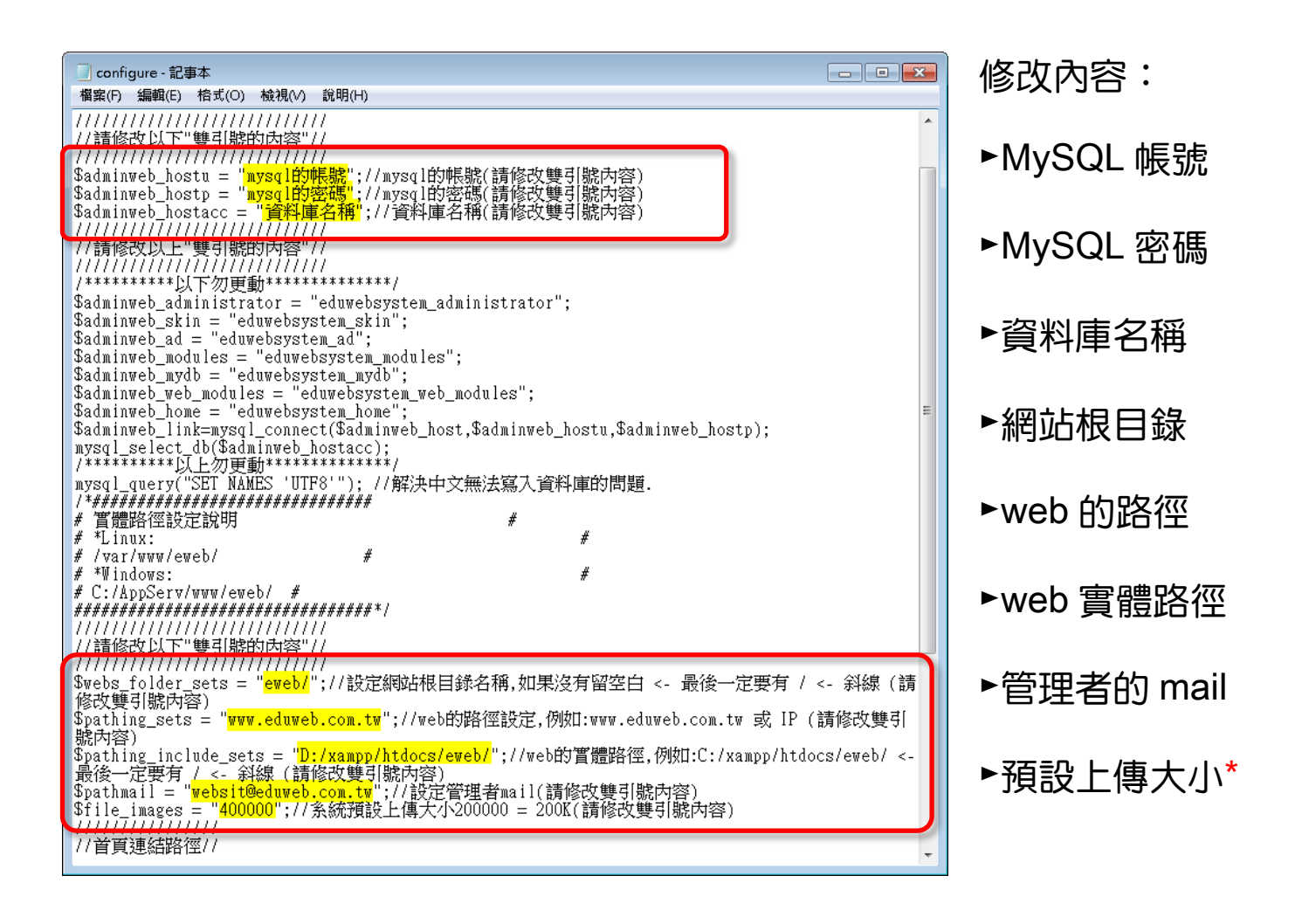

\*註:file\_image 系統預設上傳大小,是限制「非模組功能」(例如成員相片、網站首頁圖片)的圖檔上傳容量,建議設為 5000000(5MB)。若要修改「模組功能」,請參閱「模組設定」章節。

0

0

0

0

找到 eweb 目錄下的 .htaccess 檔案\*, 若此檔為隱藏檔案, 請在檔案
 上按右鍵/內容, 取消勾選屬性「隱藏」後, 按套用、確定。

| 📄 內容  |                             |
|-------|-----------------------------|
| 一般安全  | 2性 詳細資料 以前的版本               |
|       |                             |
| 檔案類型: | HTACCESS 檔案 (.htaccess)     |
| 開設檔案: | 🎢 記事本 🛛 變更(C)               |
| 位置:   | D:\xampp\htdocs\eweb        |
| 大小:   | 553 個位元組 (553 位元組)          |
| 磁碟大小: | 4.00 KB (4,096 位元組)         |
| 建立日期: | 2014年3月27日,下午 04:41:28      |
| 修改日期: | 2013年9月6日,下午 03:56:48       |
| 存取日期: | 2014年3月27日,不午 04:11:28      |
| 屬性:   | □唯讀(R) □臆絨(H) 進階(D)         |
|       | 確定         取消         裏用(A) |

3. 開啟 eweb 目錄下的 .htaccess 檔案,其中 「RewriteBase /eweb/」請將 eweb 修改與根目錄相同的名稱,預設是 /eweb/。

〈確認此三行開頭沒有「#」字號。〉

RewriteEngine On

RewriteBase /eweb/

RewriteRule ^([\w]+)\$ index.php?home=\$1 [L,QSA]

\*若看不見隱藏檔,請開啟「控制台」的「資料夾選項」,到「檢視」 標籤,「隱藏檔案和資料夾」勾選「顯示隱藏的檔案、資料夾及磁碟 機」,按確定。

| 月整電腦設定        |                                              | 模視方式: 大調示・      |   |
|---------------|----------------------------------------------|-----------------|---|
| 通知區域圖示        | 🧶 備份與還原                                      | 🚅 進原            | 1 |
| 2 程式和功能       |                                              | <b>3</b> 7 7 12 |   |
| 🔊 瑞昱高傳真言效管理   | 發置和印表機                                       | 装置管理員           |   |
| 12 重新思想得      | 1 电原道项                                       | 😂 電話和數據機        |   |
| 預設程式目前標識和資料支付 | 的服示。 戴爾萨解                                    | 調路和共用中心         | 1 |
| 🧞 國際網路選項      | 2 認證管理員                                      | 🔒 語音辨識          |   |
| 🚱 輕鬆存取中心      | ##     ##     ##     ##     ##     ##     ## | ◆ 線盤            |   |
|               |                                              |                 |   |

0 0

0

00 0

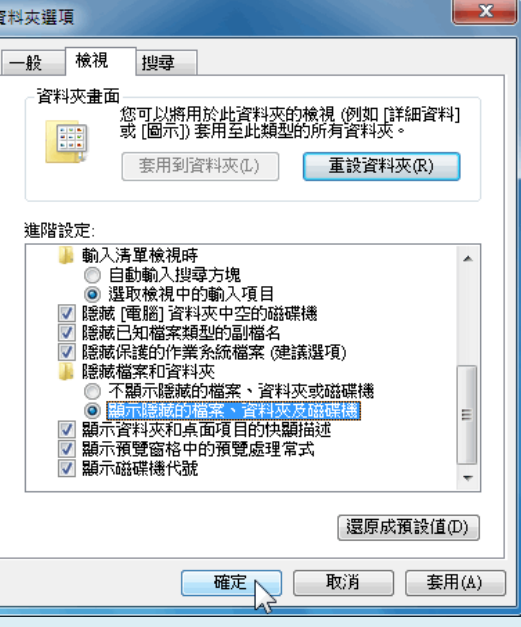

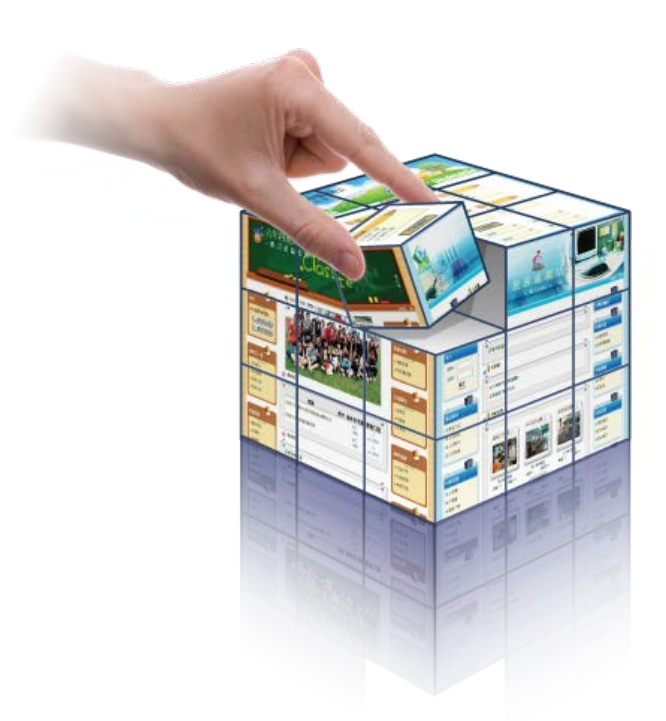

00

00

00 00

0

°° °°

000

### 步驟四、修改 Apache 伺服器設定

- 1. 用文字編輯器開啟 httpd.conf,例如位於 D:\xampp\apache\conf\
- 2. 找到以下路徑<Directory "D:/xampp/htdocs">,並確認 AllowOverride

是不是 All,如果不是請改成 All。

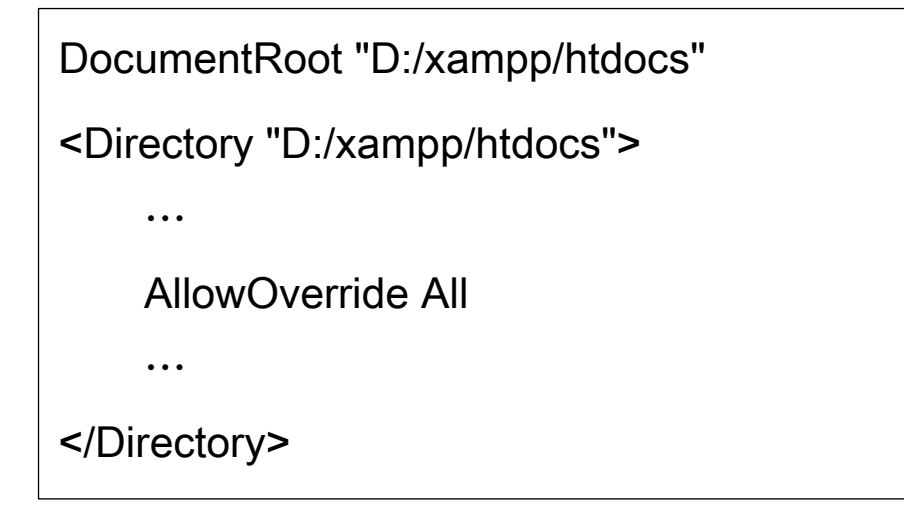

3. 找到以下兩項目,開頭若有「#」字號,請將該「#」字號刪除。

LoadModule proxy\_module modules/mod\_proxy.so

LoadModule rewrite\_module modules/mod\_rewrite.so

4. 存檔後重新啟動 Apache。

#### 步驟五、模組安裝

打開瀏覽器,網址列輸入 http://127.0.0.1/eweb/(以本機為例),出現校 園快優網首頁,表示安裝完成。

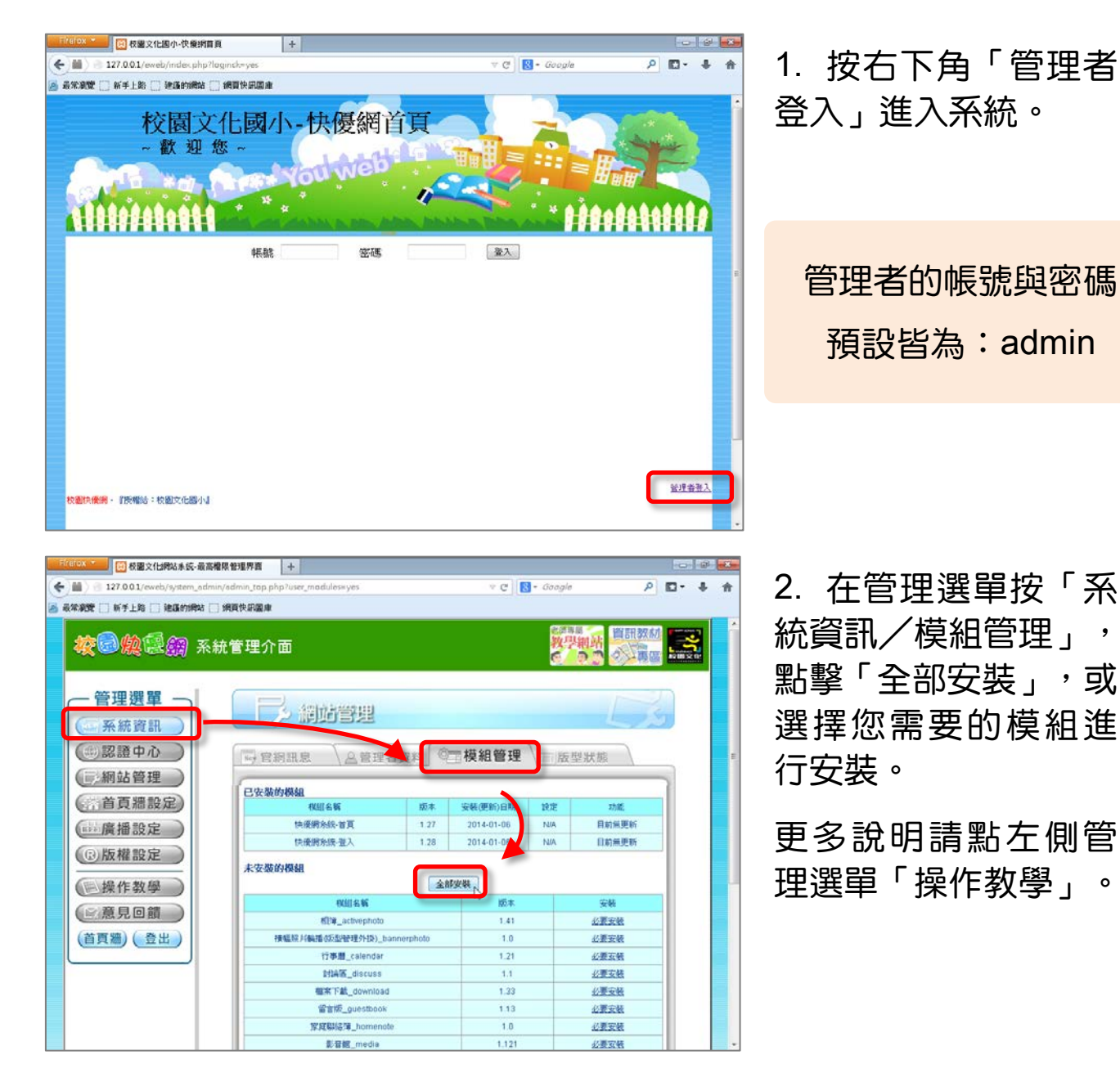

安裝完畢,就可以開始使用校園快優網。

00000

0

#### 版權聲明

- 一、校園快優網(以下簡稱"快優網")是校園文化事業有限公司(以下 簡稱"本公司")開發的套裝系統。
- 二、快優網為網站建置系統,建置於網頁伺服器環境內,貴單位伺服器與本公司建議伺服器環境系統之維護與安全性與本公司無關,皆由貴單 位負責,本公司不負任何伺服器維護與安全性責任。如貴單位安裝之 網頁伺服器衍生之法律問題,全為貴單位之行為。
- 三、非經本公司授權及許可,禁止對本系統程式進行任何更改、反編輯、 軟體轉換工程、反組譯或任何更改原始程式設計系統之鎖定與解除鎖 定。
- 四、所有包裝上之品牌、產品名稱、及螢幕畫面所有相關之商標及著作權 皆屬本公司所有。
- 五、系統內之圖文編輯器外掛模組相容(CKEditor、CKFinder),版權歸原 開發公司 Frederico Knabben 所有,教育市場使用授權範圍仍屬 Frederico Knabben 所有,快優網產品提供相容之外掛模組與安裝的協 助,如使用範圍超過教育市場授權,請自行刪除系統目錄下的 ckeditor 與 ckfinder 兩個資料夾。

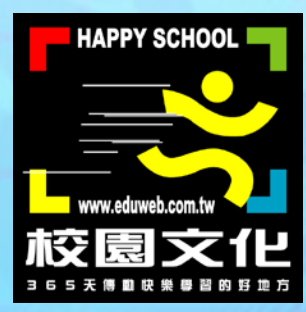

### Copyright © 2014 校園文化事業有限公司

### All Rights Reserved.